## MindTap<sup>®</sup> Scavenger Hunt

| How do you hide<br>lessons, chapters or<br>activities | Create 2 flashcards                                                                       | Make the Full Book<br>into full screen                                | Find the<br>"ReadSpeaker"<br>button                                                   |
|-------------------------------------------------------|-------------------------------------------------------------------------------------------|-----------------------------------------------------------------------|---------------------------------------------------------------------------------------|
| Click on a bold<br>word in the text                   | Create a note and bookmark a section                                                      | View a 'Sample<br>Report' in the<br>Gradebook                         | Make an<br>assignment to your<br>student                                              |
| Find the 'Rolling<br>Week' view of your<br>course     | Where you can you<br>capture your notes<br>and bookmarks to<br>be used as a study<br>tool | Create a note and<br>share it with your<br>students                   | In the text, find<br>where you can edit<br>the reading by<br>adding to the<br>content |
| How do you edit<br>the order of the<br>content        | Find 2 things you<br>can do when you<br>highlight the text in<br>the book                 | Where can you add<br>an activity, unit or<br>folder to your<br>course | Where do you go to<br>assign an<br>assignment                                         |

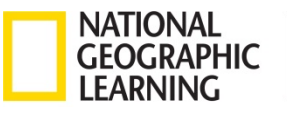